## POUR GÉNÉRER UN FICHIER CHARLYGRAAL À PARTIR DE TARGET

1 – Fichier / Utilitaires : import-export de fichier FAO / Production / Créer un fichier de gravure par fraisage

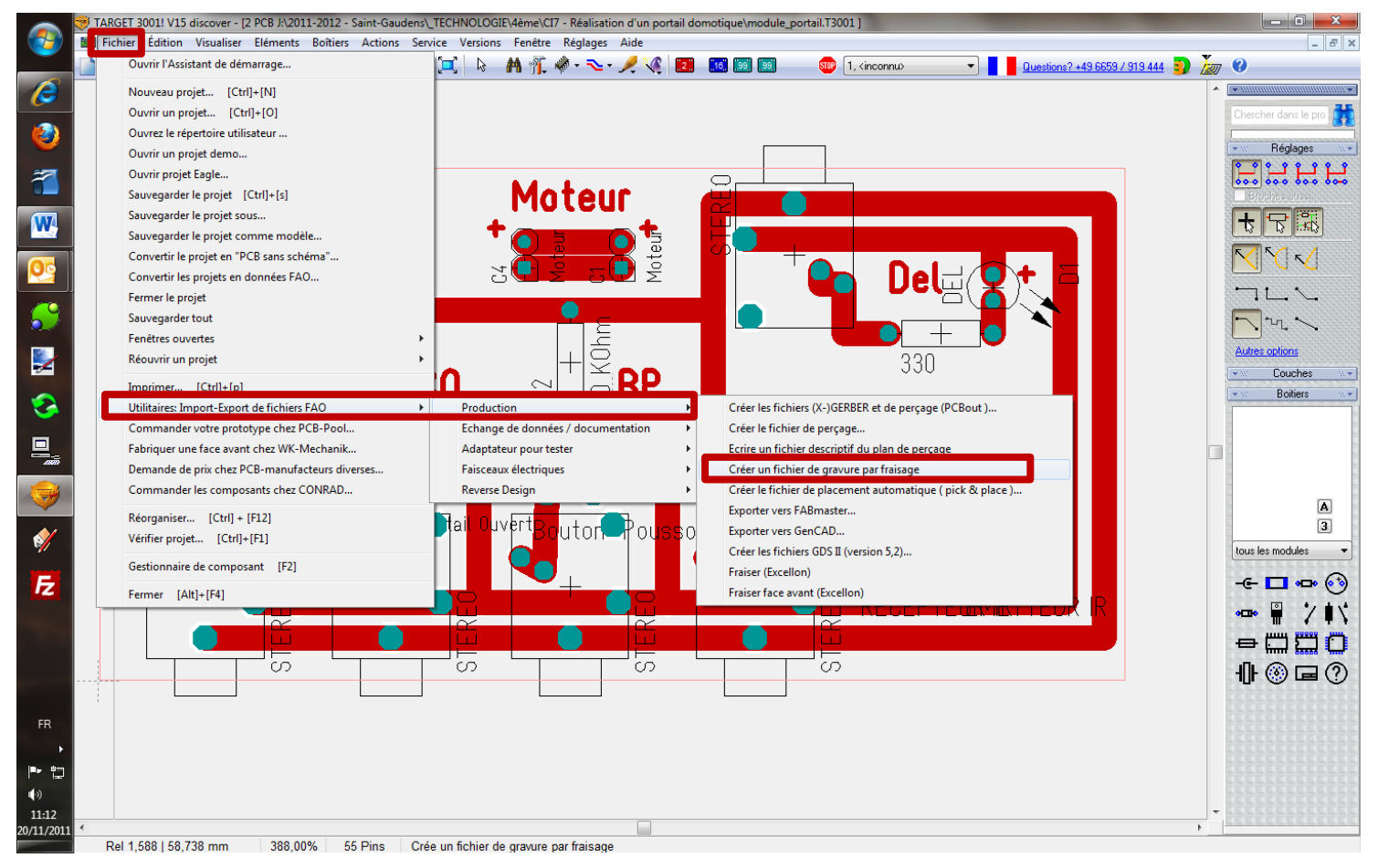

2 – Onglet « planning/considérations générales) - Compléter les paramètres ci-dessous :

| Plan du processu          | 2                                        |  |
|---------------------------|------------------------------------------|--|
| Type de producti          | on                                       |  |
| Face soudure cu           | ivre seulement                           |  |
| 📃 Trous de perç           | age pour un positionnement précis le PCB |  |
|                           |                                          |  |
| 🔽 Face soudure            | isolation                                |  |
|                           |                                          |  |
| 📝 Trous de perç           | age pour les pastilles de composant      |  |
| Commen                    | cer par le perçage                       |  |
| Terminer                  | par le perçage                           |  |
| 🔲 Détourer par f          | raisage le PCB                           |  |
| Format de sortie          |                                          |  |
| HPGL                      | •                                        |  |
|                           |                                          |  |
|                           |                                          |  |
| Généralité                |                                          |  |
|                           | or du roztória w                         |  |
| Granda vitassa h          | mm/sec                                   |  |
| Grande vitesse h<br>50.00 |                                          |  |
| Grande vitesse h<br>50,00 |                                          |  |

3 – Onglet « résultat » - Compléter les paramètres nécessaires et cliquer sur lancer :

| Planning / considérations général                               | s Forets Face sour re Résult                    | E                                |  |
|-----------------------------------------------------------------|-------------------------------------------------|----------------------------------|--|
| Fichier Target                                                  |                                                 |                                  |  |
| J:\2011-2012 - Saint-Gauden                                     | >\_TECHNOLOGIE\4ème\CI7 - Réal                  | ation d'un portail domotique/mc  |  |
|                                                                 |                                                 |                                  |  |
|                                                                 |                                                 |                                  |  |
|                                                                 |                                                 |                                  |  |
| HPGL                                                            |                                                 |                                  |  |
| 0,025 mm = 1/40 mm                                              | erçages avec des mouver                         | ents mi                          |  |
| 0,0234 1111 = 1 111                                             |                                                 |                                  |  |
|                                                                 |                                                 |                                  |  |
| Information sur les outils de co                                | upe                                             | vation d'un portail domotique\mr |  |
| Information sur les outils de co<br>J:\2011-2012 - Saint-Gauden | upe<br>s\_TECHNOLOGIE\4ème\Cl7 - Réal           | alion d'un portail domotique\mc  |  |
| Information sur les outils de co<br>J:\2011-2012 - Saint-Gauden | upe<br>s\_TECHNOLOGIE\4ème\Ci7 - Réa            | sation d'un portail domotique\mc |  |
| Information sur les outils de co<br>J:\2011-2012 - Saint-Gauden | upe<br>s∖_TECHNOLOGIE\4ème\CI7 - Réal           | sation d'un portail domotique\mc |  |
| Information sur les outits de co<br>J:\2011-2012 - Saint-Gauden | upe<br>\_TECHNOLOGIE\4ème\CI7 - Réa<br>Lancer   | saion d'un pottail domotique\mc  |  |
| Information sur les outils de co<br>U\2011-2012 - Saint-Gauden  | upe<br>L_TECHNOLOGIE\vième\CI7 - Réal<br>Lancer | saion d'un pottail domotique\mc  |  |

4 – Ouvrir le fichier à partir de CharlyGraal (fichier HPGL)

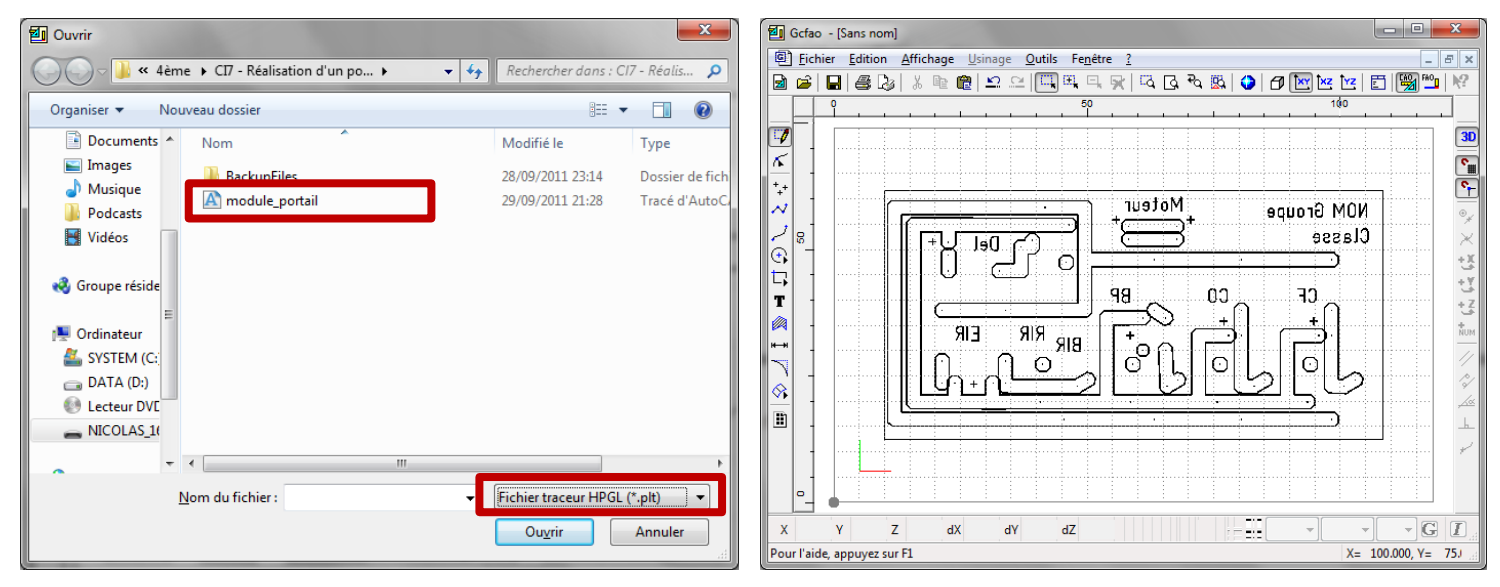

5 - Le résultat est quasiment parfait et déjà exploitable. Tu peux cependant affiner en retouchant le léger facteur d'échelle réducteur à l'import.

- Après avoir sélectionné l'ensemble du dessin, clic droit, propriété.
- Dans la fenêtre propriété : Donner les dimensions précise du brut typon : ici (100 ;50) au lieu de (98,425 ;49,2).

6 – Paramétrer les usinages et c'est parti !!!

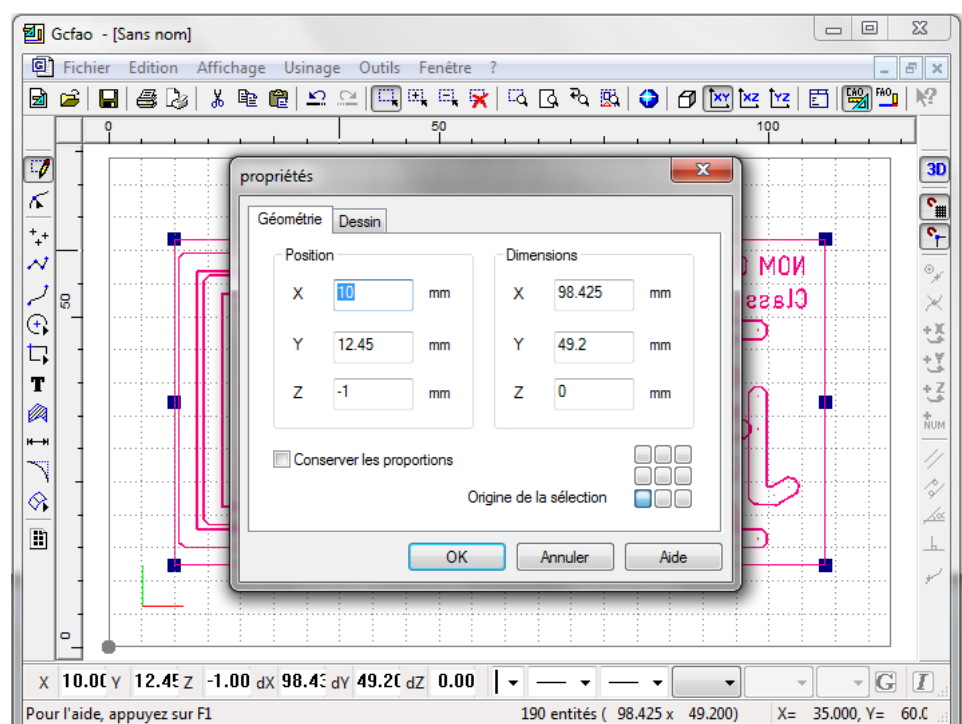